## Add Videos to Your Moodle Page

- 1. In your Moodle course, turn editing on
- 2. Click on Add an activity or resource and select Label and click Add
- 3. Type the name of your video or media and select the text
- 4. Click on the Insert/edit Link button

| 🛷 Updating: La | ibel 🛛                      |
|----------------|-----------------------------|
| ▼ General      | P Expan                     |
| Label text     |                             |
|                | Type the name of your video |
|                |                             |
|                |                             |
|                | Path: p                     |
| Common module  | settings                    |

- 5. Paste your link in the Link URL box.
- 6. Chose open in a new window

(blank) for the target

7. Click the insert button

| ŧ   | Insert/edit link X                                       |
|-----|----------------------------------------------------------|
|     | General Popup Events Advanced                            |
|     | General properties                                       |
|     | Link URL http://media.sbu.edu/kbright/Kahoot_Workshop_Pr |
|     | Target Open in new window (_blank)                       |
|     | Title                                                    |
|     | Class Not set 🔻                                          |
|     |                                                          |
|     |                                                          |
| 125 |                                                          |
| Гy  |                                                          |
|     |                                                          |
|     |                                                          |
|     |                                                          |
|     |                                                          |
|     |                                                          |
| at  |                                                          |
|     | Insert                                                   |

- Your link will look like this but when you save the changes if should appear on the page in the video player.
- If the video doesn't appear, click on the Admin Gear and Filters and make sure they are all turned on.

| Paragraph                   | • B | I | = = | P | 33 |  |  |  |  |
|-----------------------------|-----|---|-----|---|----|--|--|--|--|
| Type the name of your video |     |   |     |   |    |  |  |  |  |
|                             |     |   |     |   |    |  |  |  |  |
|                             |     |   |     |   |    |  |  |  |  |
|                             |     |   |     |   |    |  |  |  |  |
|                             |     |   |     |   |    |  |  |  |  |
| Path: n x a                 |     |   |     |   |    |  |  |  |  |
| r au. p // a                |     |   |     |   |    |  |  |  |  |
|                             |     |   |     |   |    |  |  |  |  |

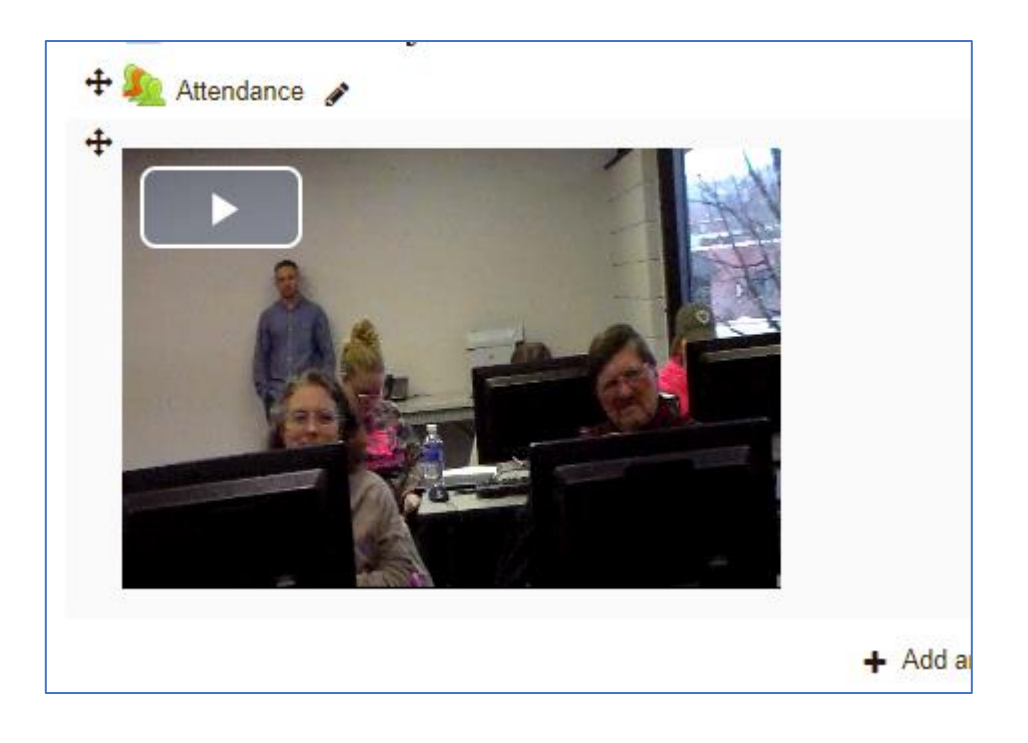